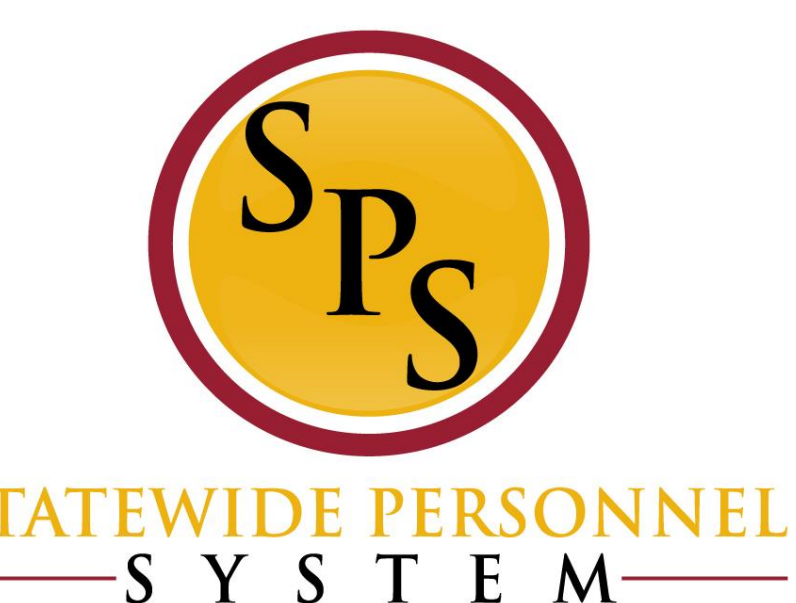

S

### **Processing Leave of Absence in Workday**

## **Covered Topics:**

- Why LOA Events and Benefit Impacts
- Best Practices
- Processing Leave of Absence Events
  - 7 day increment
  - Multiple LOA Events
  - Documentation
  - LOA Extensions
- Trouble shooting

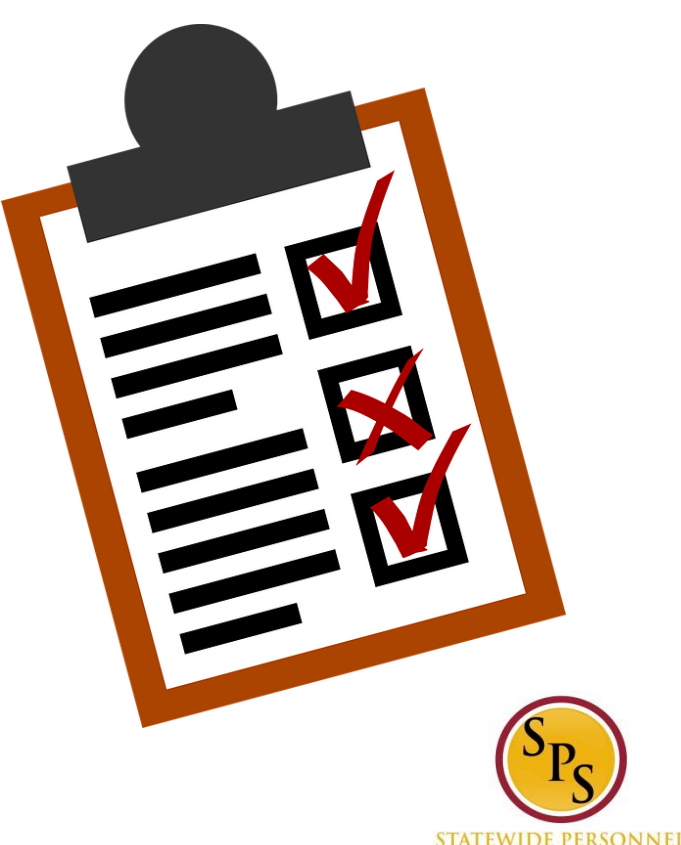

SYSTEM

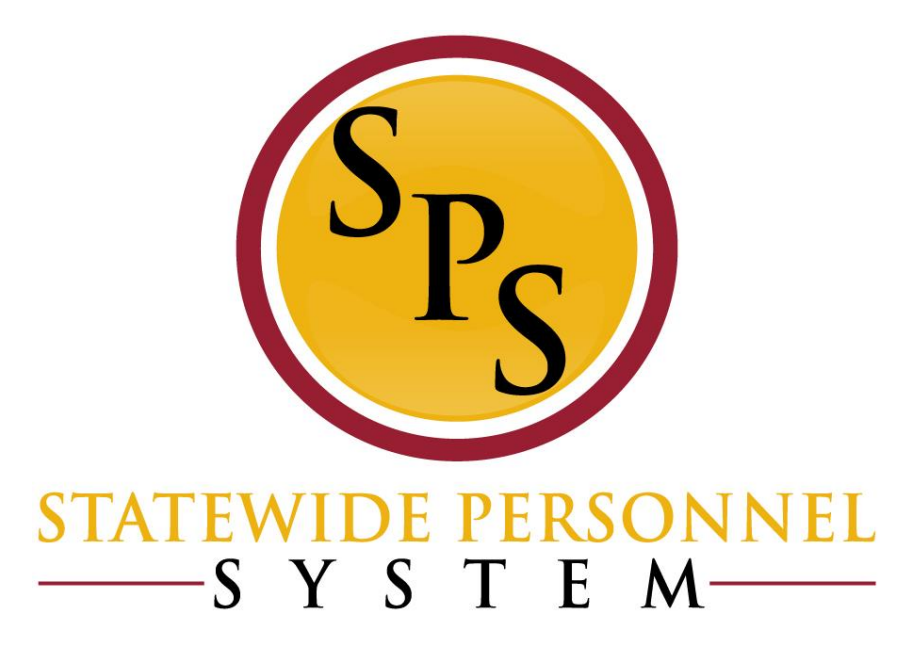

### **LOA Event and Benefits**

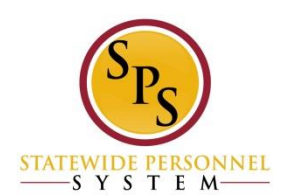

# Why Enter Leave of Absence Events in Workday?

- The LOA event will trigger a Benefit event in Workday.
  - Capturing the LOA event solely on the timesheet will not trigger a Benefit event.
- Aids in communications with other HRCS and timekeepers indicates event is approved (paperwork completed outside of Workday)
- Centralizes documentation of the LOA event in Workday needed by EBD.

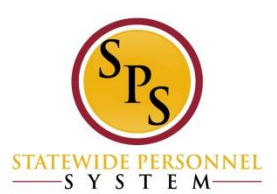

### **Important Dates to Remember**

#### DBM & DoIT

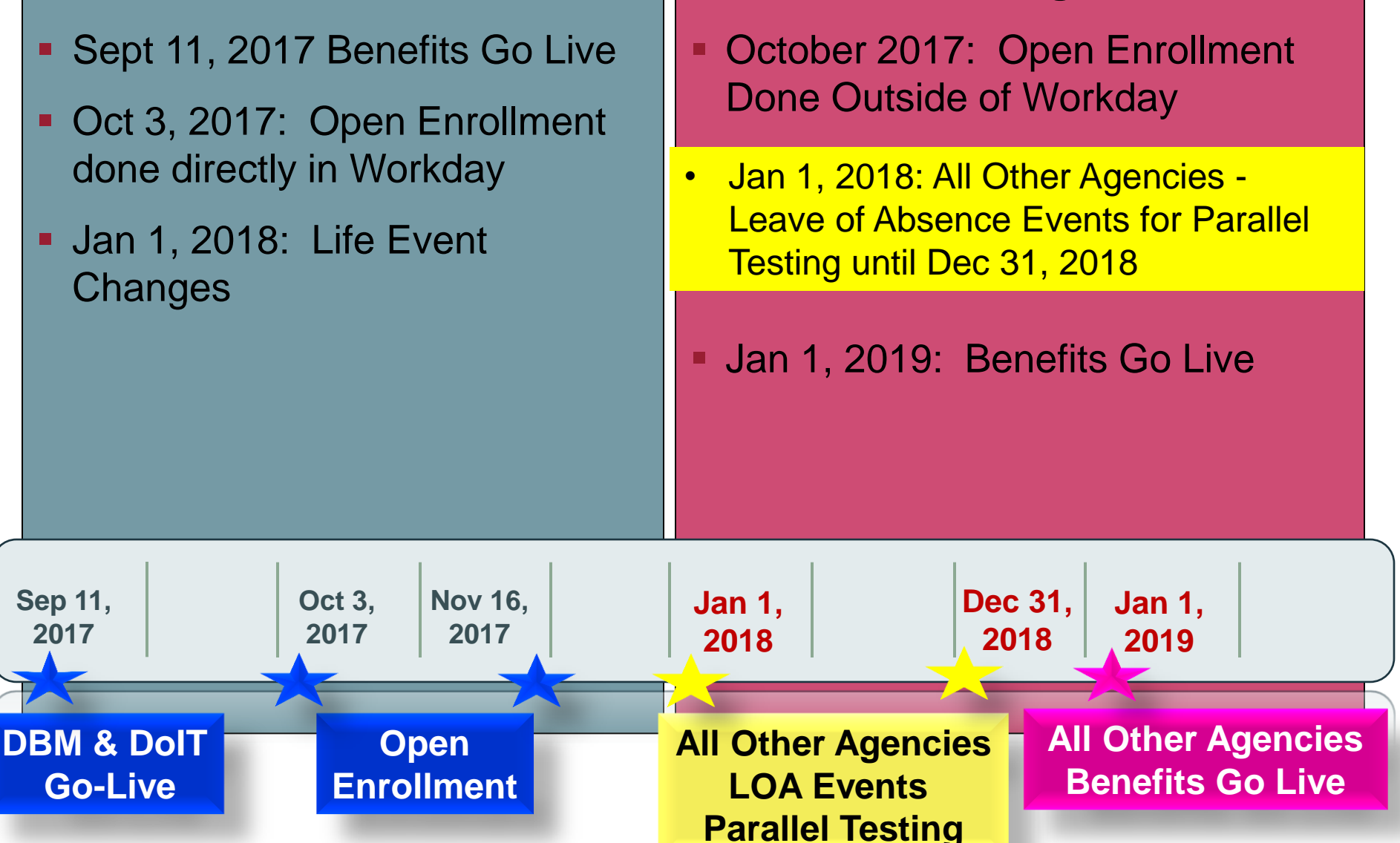

**All Other Agencies** 

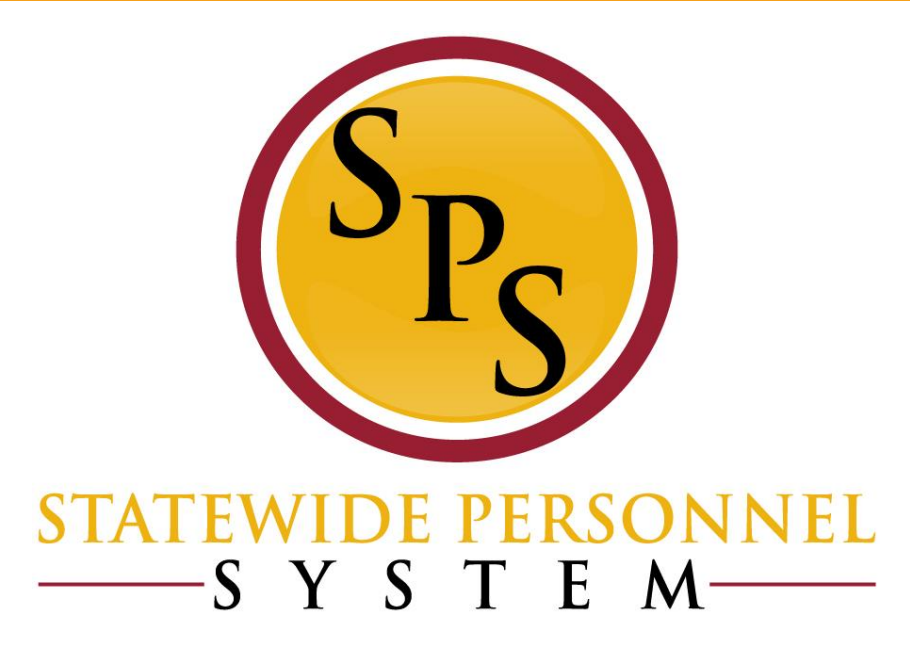

### **Best Practices**

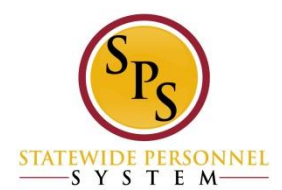

### Agency Develops Internal Process to Maintain Data

To prevent delays with Benefit events, etc., the agency should develop an internal process for their managers to maintain communication with HR.

- Train Supervisors and Managers
  - Create a "Cheat Sheet" for mangers of HR Personnel to contact regarding employee changes
  - Example: Notify HR staff of FMLA events, hires, terms, etc.
- Include data validation as part of a weekly or monthly maintenance
  - Example: Use SPMS Current Employee Detail report for missing or incorrect data
  - Use other reports if necessary

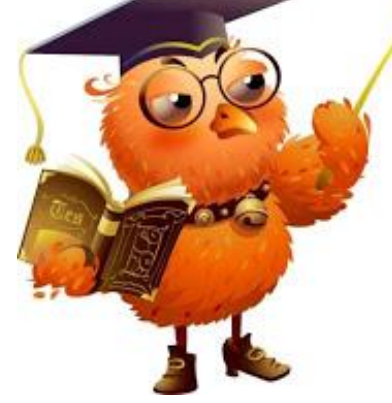

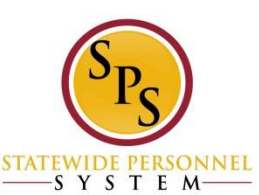

## **Suggested Processes Outside of Workday**

#### Best Practice #1 – Eliminate backdating of new hires

 New hires should be processed prior to their start date, not entered after the employee's first day of work.

#### Best Practice #2 – Start new employees at the beginning of a pay period whenever possible

 Starting a new employee at the beginning of a pay period is the best way to ensure that an employee has a full 60 days to make benefits selections.

#### Best Practice #3 – Eliminate backdated terminations

- When an employee provides notice of his or her intention to separate from State service, the termination event should be processed. It shouldn't be processed later than the employee's last day on payroll.
- Best Practice #4 Refrain from processing HR transactions during the "dead zone"
  - The "dead zone" is the *last five calendar days of a pay period*. When HR transactions that affect pay are processed during the dead zone, *employees may not be paid in a timely fashion*.

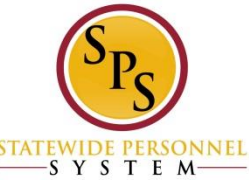

# Suggested Processes Outside of Workday (cont.)

- Best Practice #5 Ensure that supervisors and managers are timely notifying HR of employee events
  - There are many events that must be timely reported to HR, including: if an employee is out for three or more days or has an upcoming surgery or birth, if an employee is going to be in a "without pay" status for any reason and if the employee is placed on a disciplinary suspension or is directed to forfeit leave as a result of a disciplinary action. (Manager resource materials with when and who to contact may be used to help with this issue.)
- Best Practice #6 Ensure that contractual start and end dates are audited regularly
  - Failure to do so will impact an employee's pay, leave, and benefits, if applicable.

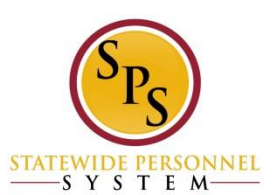

# Suggested Processes Outside of Workday (cont.)

- Best Practice #7 Ensure that employee and HR fields are not missing data
  - Every single time an employee is placed in a PIN and before recruitment, HR staff must review, at a minimum, the following:
    - Compensation of the employee
    - Costing allocation
    - FTE percentage employed
    - Job Details tab: Pay rate type and the other data fields
    - Organizational Assignment: retirement code, check distribution code (if applicable), bargaining status, service category and appointment designation, funding information and percentage employed.
  - Capturing employee data should be part of the HR process such as:
    - home address
    - work and home telephone numbers
    - work location

Failure to ensure that all of this critical information is present and correct may affect benefits administration.

SYSTEM

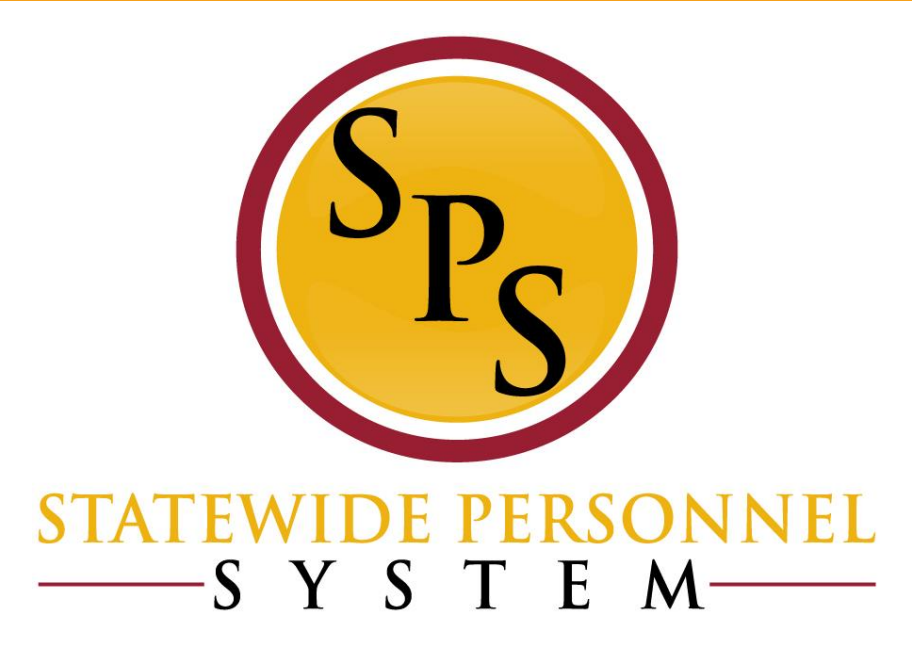

### **Processing Leave of Absence Events**

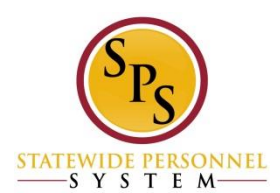

# **LOA Process Steps**

1. Follow agency procedures to obtain approved Leave paperwork.

2. Use the Leave of Absence and Corresponding Time Off Codes chart (*indicates which use 7 day increments*)

- Determine if LOA is paid or unpaid
- Determine type of Leave Event
- Enter event in Workday

3. <u>Communicate</u> to manager, employee and timekeeper/payroll regarding the LOA event and time off codes to use on the timesheet if applicable.

4. Follow agency procedures to obtain approved Return to work paperwork.

- 5. Enter the Return from Leave event in Workday
- 6. Communicate to manager, employee and timekeeper/payrolle

SYSTEN

### Leave of Absence and Corresponding Time off Codes

The HRC will refer to the Leave of Absence and Corresponding Time Off Codes chart located on the SPS Website before processing any LOA event in Workday. The chart provides Workday instructions for the HRC and timesheet coding for the timekeepers, employee and manager.

#### Leave of Absence and Corresponding Time Off Codes

The Leave of Absence and Timesheet Time Off Time Codes Guideline provides instructions on which time off codes to use for each Leave Type. This includes instructions on how to code the timesheet when the Leave of Absence follows the 7 Day increment.

NOTES:

1. Coding the time sheet correctly will avoid double deducting from the entitlement bucket, and eliminate payroll impacts.

2. Using any of the Unpaid Leave of Absence events entered by HR in Workday for a specific date range will not process any time off codes on the timesheet for that date range. Therefore, it is important that HR, Timekeeper, and manager communicate to ensure that the correct Leave of Absence is selected for the employee.

3. All types of intermittent leave fall under the Intermittent Time Off Approval Range in Workday, and is located under Paid Leave Type category. Although it is listed under Paid Leave Type category, it does not actually decrement from any entitlement buckets. Its purpose is to document the approved intermittent date range in Workday, and to allow the employee to code the timesheet appropriately.

4. Each leave of absence event entered in Workday must have a separate Return to Work event attached to it

5. Extending an UNPAID LOA event: if an employee has not returned from a continuous UNPAID LOA event and the UNPAID LOA needs to be extended, please submit a ticket to the SPS Shared Services Support to correct the dates on the initial LOA event.

6 Extending a PAID LOA event: If the extension is for a PAID LOA event, then complete a Return from Leave event to close the first LOA event. Enter a note in the Comments section explaining the employee has not returned, but that the LOA is being extended. Then enter a second LOA event using the same date as the Return from Leave date. Example: First LOA event is from 1/2/2017 to 1/9/2017. The Return from Leave date would also begin on 1/10/2017. Although the person did not actually return to work on 1/10/2017, Workday requires a Return from Leave event for each LOA event (note #4 above).

| Leave Type Description                                                                                                    | Leave Туре              | Intermittent/<br>Continuous | Paid or<br>Unpaid | 7 Day<br>Increment<br>Yes/No | Workday Instructions                                                                                                    | <u>Time Sheet Coding:</u><br>Corresponding Time Off<br>Codes when Date Range<br>Has Been Entered by HR                            | <u>Time Sheet Coding:</u><br>Corresponding Time Off<br>Codes when Date Range<br>is <u>NOT</u> Entered by HR |
|----------------------------------------------------------------------------------------------------|-------------------------|-----------------------------|-------------------|------------------------------|----------------------------------------------------------------------------------------------------|----------------------------------------------------------------------------------------------------|----------------------------------------------------------------------------------------------------|
| Leave that is granted to an employee who is<br>an organ or bone marrow donor. Amount of<br>Leave: In any 12-month period, an employee<br>may use up to 7 days of organ donation leave<br>to serve as a bone marrow donor; and 30<br>days of organ donation leave to serve as an<br>organ donor. Employee must contact their<br>human resources office to apply. | Bone Marrow<br>Donation | Continuous                  | Paid              | <u>Yes</u>                   | Use:<br>Paid>Bone Marrow Donation<br>*Place a note in the Comments<br>section of the actual approved leave<br>dates. Refer to <u>Place Employee on</u><br><u>Leave - 7 Day Increment Requirement</u><br>job aid for further instructions. | Leave the timesheet blank<br>*Because Bone Marrow Donation is<br>entered by HR, no time off code is<br>required on the timesheet. | use:<br>Bone Marrow                                                                                         |
| Leave that is granted to an employee who is<br>an organ or bone marrow donor. Amount of<br>Leave: In any 12-month period, an employee<br>may use up to 7 days of organ donation leave<br>to serve as a bone marrow donor; and 30<br>days of organ donation leave to serve as an<br>organ donor. Employee must contact their<br>human resources office to apply. | Bone Marrow<br>Donation | Intermittent                | Paid              | No                           | Use:<br>Paid> Intermittent Time Off<br>Approval Range<br>*Place a note in the Comments<br>section of the actual approved leave<br>dates.                                                                                                  | <sup>Use:</sup><br>Bone Marrow                                                                                                    | N/A                                                                                                    |

## Leave of Absence Overview

# <u>Paid</u>

- Bone Marrow Donation
- Disaster Service
- FMLA
- FMLA for Service Member
- IWIF Approved Accident
- Military
- Organ Donation
- Public Health

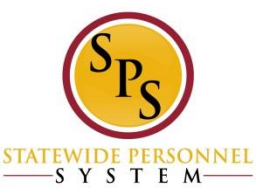

### <u>Unpaid</u> \*Trigger Benefits Event\*

- Armed Services (30 Days or Less)
- Armed Services (31 Days or More) \*Do Not Use\*
- FMLA
- FMLA for Service Member
- Medical Leave
- Military Administration
- Personal
- Suspension
- Temp Total Disability

## Placing an Employee on a Leave of Absence

In preparation for the Benefits Go Live on 1/1/2019, DBM SSD and EBD will test Benefits module throughout 2018. There will be extra steps after the LOA event has been approved by the HR Partner. <u>NOTE: The LOA event is still considered</u> <u>"Successfully Completed" after the HR Partner approves it</u>.

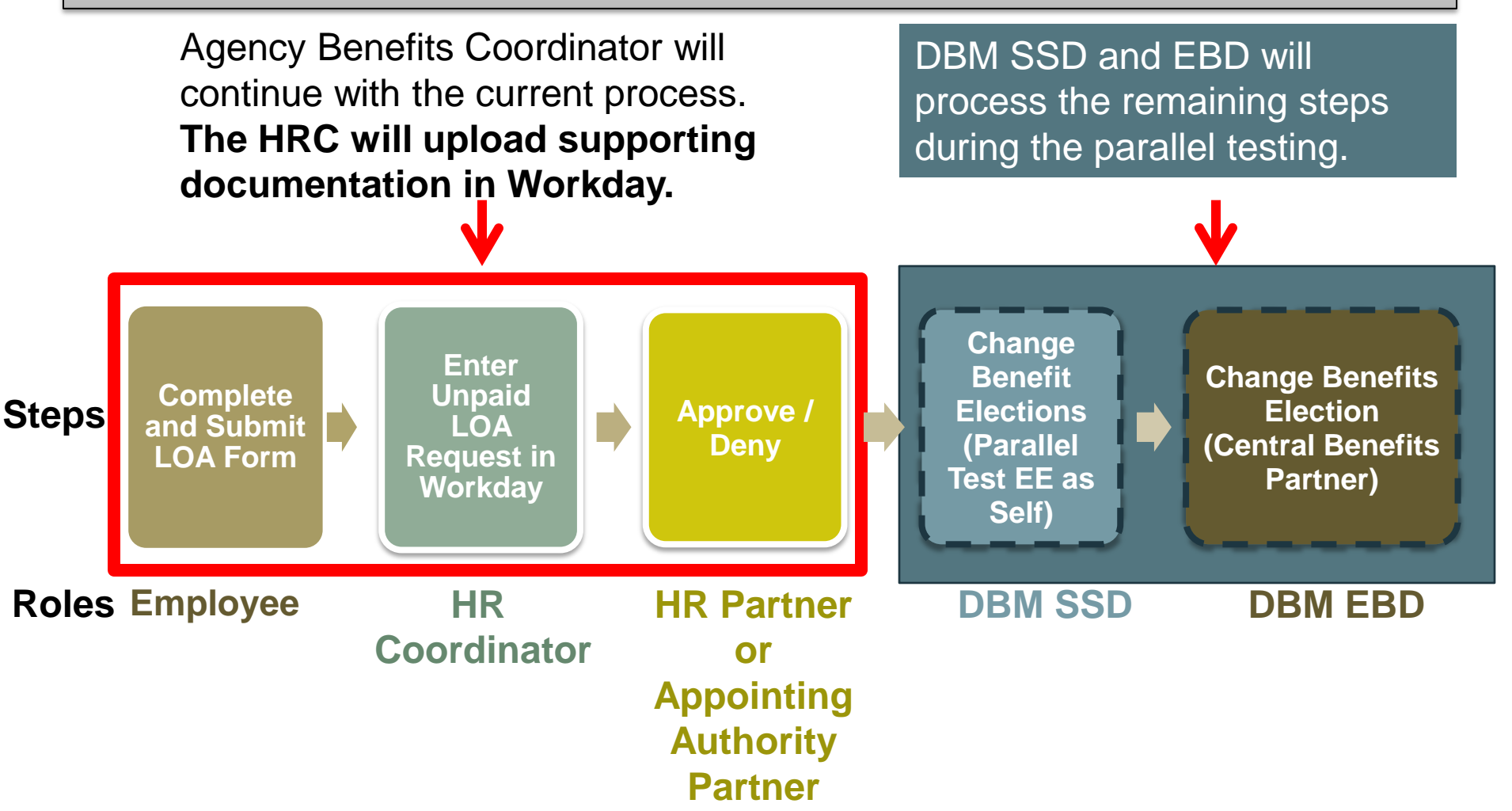

### Parallel Testing – 1/1/2018 to 12/31/2018

- Change Benefits Election: DBM SSD (Parallel Test EE on Self)
- Change Benefits Election: Central Benefits Partner

| Process History 15 items    |                                             |                |                        |            |                                                           |     |  |  |
|-----------------------------|---------------------------------------------|----------------|------------------------|------------|-----------------------------------------------------------|-----|--|--|
| Process                     | Step                                        | Status         | Completed On           | Due Date   | Person                                                    | Cor |  |  |
| Request Leave of<br>Absence | Request Leave of Absence                    | Step Completed | 12/06/2017 03:29:59 PM | 12/13/2017 | Kewl Beans (W111111)                                      |     |  |  |
| Request Leave of<br>Absence | Review Leave of Absence                     | Not Required   |                        | 12/13/2017 |                                                           |     |  |  |
| Request Leave of<br>Absence | Approval by Appointing Authority<br>Partner | Not Required   |                        | 12/13/2017 |                                                           |     |  |  |
| Request Leave of<br>Absence | Approval by HR Partner                      | Approved       | 12/06/2017 03:30:35 PM | 12/08/2017 | Baked Beans (W2222222) + (HR Partner)                     |     |  |  |
| Request Leave of<br>Absence | Change Benefit Elections                    | In Progress    |                        | 12/13/2017 | ASHLEY LOVETT (W2015504) (Parallel Test EE as Self)       | ٦   |  |  |
|                             |                                             |                |                        |            | Leslie Buchman (W1053021) (Parallel Test EE as<br>Self)   |     |  |  |
|                             |                                             |                |                        |            | Lisa Liedtke (W0999902)[C] (Parallel Test EE as Self)     | J   |  |  |
| Request Leave of<br>Absence | Change Benefit Elections                    | In Progress    |                        | 12/13/2017 | Dashawn Thompson (W1090188) (Central Benefits<br>Partner) | ח   |  |  |
|                             |                                             |                |                        |            | Frances Melchior (W1051594) (Central Benefits<br>Partner) |     |  |  |
|                             |                                             |                |                        |            | Kelly Valentine (W1068129) (Central Benefits<br>Partner)  |     |  |  |

### **Place Worker on Leave Page – Leave Impact**

To place an employee on Leave of Absence:

- 1. Search for the employee.
- 2. Click the Related Actions and Preview button
- 3. Go to Time and Leave > Place Worker on Leave

| First Day of Leave          | * |    |
|-----------------------------|---|----|
| Estimated Last Day of Leave | * |    |
| Leave Type                  | * | := |
|                             |   |    |

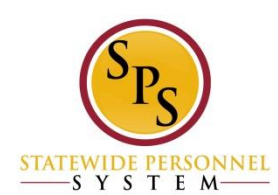

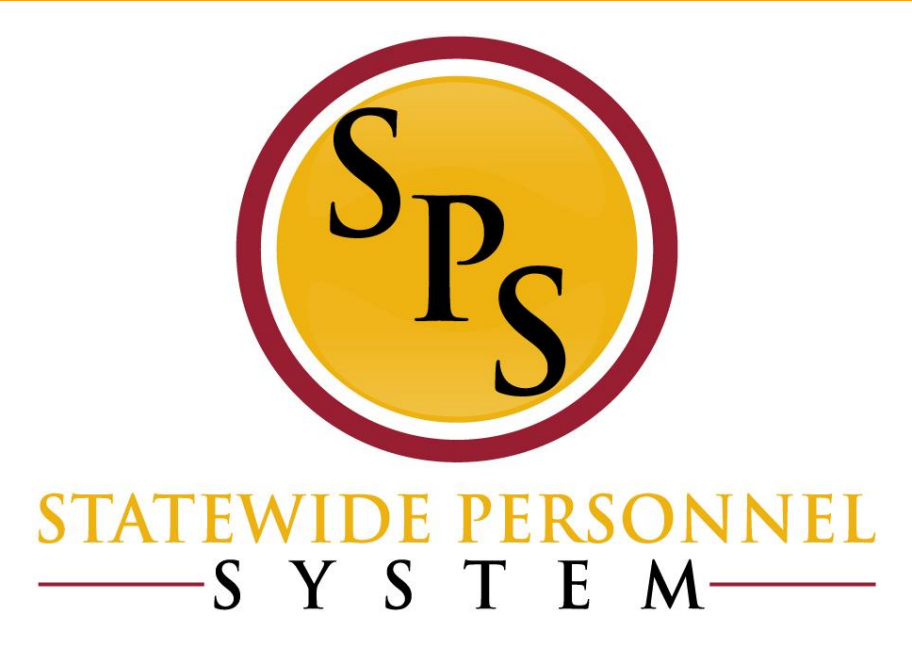

### **Leave of Absence: 7 Day Increment**

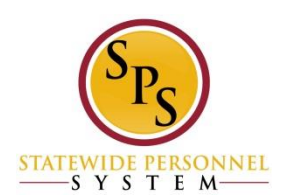

# **7 Day Increments Explained**

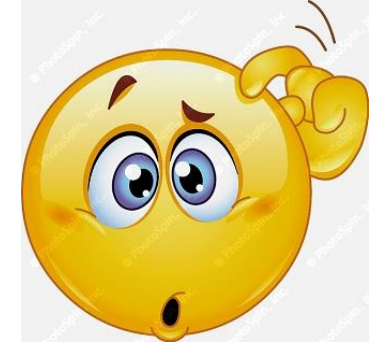

Why does Workday require that for some LOA events that the dates are entered in 7 day increments?

- Workday only knows that employees work 40 hours a week within a 7 day period. It does not know which days of the week the employee works.
- Individual work schedules are not loaded into Workday because they cannot be maintained once loaded.
- When a person is placed on a LOA event that has an entitlement bucket, Workday can track it on a weekly or 7 day increment only.

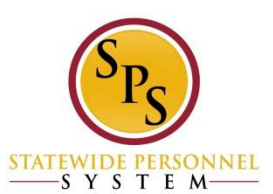

## 7 Day Increments - Example

Example: Lucy van Pelt requested FMLA from Wednesday, December 13, 2017 to Tuesday, December 19, 2017. She is scheduled to work Monday through Friday for 8 hours a day. <u>Total</u> <u>FMLA used should be 40 hours.</u>

#### Without 7 Day Increment Validation

FMLA used: 56 hours

#### December 2017

|              |              |              |              | <u> </u>     |              |              |
|--------------|--------------|--------------|--------------|--------------|--------------|--------------|
| SUN          | MON          | TUE          | WED          | THU          | FRI          | SAT          |
|              |              |              |              |              |              |              |
|              |              |              |              |              | 1            | 2            |
|              |              |              |              |              |              |              |
| 3            | 4            | 5            | 6            | 7            | 8            | 9            |
|              |              |              | 8 Hours FMLA | 8 Hours FMLA | 8 Hours FMLA | 8 Hours FMLA |
| 10           | 11           | 12           | 13           | 14           | 15           | 16           |
| 8 Hours FMLA | 8 Hours FMLA | 8 Hours FMLA |              |              |              |              |
| 17           | 18           | 19           | 20           | 21           | 22           | 23           |
|              |              |              |              |              |              |              |
| 24           | 25           | 26           | 27           | 28           | 29           | 30           |
|              |              |              |              |              |              |              |
| 31           |              |              |              |              |              |              |

#### With 7 Day Increment Validation

FMLA used: 40 hours

#### December 2017

| SUN | MON          | TUE          | WED          | THU          | FRI          | SAT |
|-----|--------------|--------------|--------------|--------------|--------------|-----|
|     |              |              |              |              |              |     |
|     |              |              |              |              | 1            | 2   |
|     |              |              |              |              |              |     |
| 3   | 4            | 5            | 6            | 7            | 8            | 9   |
|     |              |              | 8 Hours FMLA | 8 Hours FMLA | 8 Hours FMLA |     |
| 10  | 11           | 12           | 13           | 14           | 15           | 16  |
|     | 8 Hours FMLA | 8 Hours FMLA |              |              |              |     |
| 17  | 18           | 19           | 20           | 21           | 22           | 23  |
|     |              |              |              |              |              |     |
| 24  | 25           | 26           | 27           | 28           | 29           | 30  |
|     |              |              |              |              |              |     |
| 31  |              |              |              |              |              |     |

— S Y S T E M-

# 7 Day Increments Red Alert – Leave of Absence Page

If the LOA event requires the date range be in 7 day format, then you will receive a Red Alert message. Click on the message to read it.

Click the Revise Revise button to update the dates.

| Q shaun o'bri                                                              |                                                                                    | 1 Error                                                           | <u>View All</u>                                                 |                                              | 1                     |
|----------------------------------------------------------------------------|------------------------------------------------------------------------------------|-------------------------------------------------------------------|-----------------------------------------------------------------|----------------------------------------------|-----------------------|
| Event saved. Av                                                            | vaiting submission Leave Re                                                        | quest: Lucy van Pelt (W1111111) 🧿                                 |                                                                 |                                              |                       |
| Up Next<br>Charlie Brown<br>Revise Leave of Absence<br>Due Date 12/14/2017 | 2                                                                                  | Click the Error /<br>Alert to read the<br>message.<br>/           | Do Another<br>Place Worker on Leave<br>Request Leave of Absence |                                              |                       |
| Revise                                                                     | <b>Error</b><br>1. <b>Page Error</b><br>- Leave of Absence must be entered in 7 da | ay increments. Any days taken for a leave of absence reason in le | ess than 7 days must be entered                                 | f on the timesheet and not leave of absence. | (Leave Request Event) |
|                                                                            |                                                                                    |                                                                   |                                                                 |                                              |                       |

# 7 Day Increments Red Alert – Return Worker from Leave Page

If the LOA event required the dates to be in 7 day increments, then the same guidelines must be followed when returning the employee from the leave.

On the Return Worker from Leave page, Workday will display the Error message in two locations.

| Q Lucy van Pelt                                                  | 0                                                                                                    | 1 Error                      | View All                                                                                                  | • C                      |
|------------------------------------------------------------------|----------------------------------------------------------------------------------------------------|------------------------------|----------------------------------------------------------------------------------------------------|--------------------------|
| ← Return Worker from Leave Lu                                    | cy van Pelt (W1111111) (Actions)                                                                                           |                              |                                                                                                    | 8                        |
| If requesting a return from Paid > Military or Paid > Military A | dministrative, please submit your Military Return Orders in the Su                                                         | upporting Documents section. | Error<br>1. <u>Leaves Returned From (Row 1)</u><br>Actual Last Day of Leave must be on or after the First | st Day of Leave.         |
| Errors and Alerts Found     Leaves Returned From 1 item          | Errors and Alerts Found     Error - Leaves Returned From (Row 1)     Actual Last Day of Leave must be on or after the File | irst Day of Leave.           |                                                                                                    |                          |
| Select *Leave                                                    |                                                                                                    | First Day of Leave           | Estimated Last Day of Leave                                                                               | Actual Last Day of Leave |
| Paid > FMLA (Use Paid Leave) (12/12/2017)                        |                                                                                                    | 12/12/2017                   | 12/18/2017                                                                                                | 12/10/2017               |

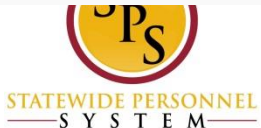

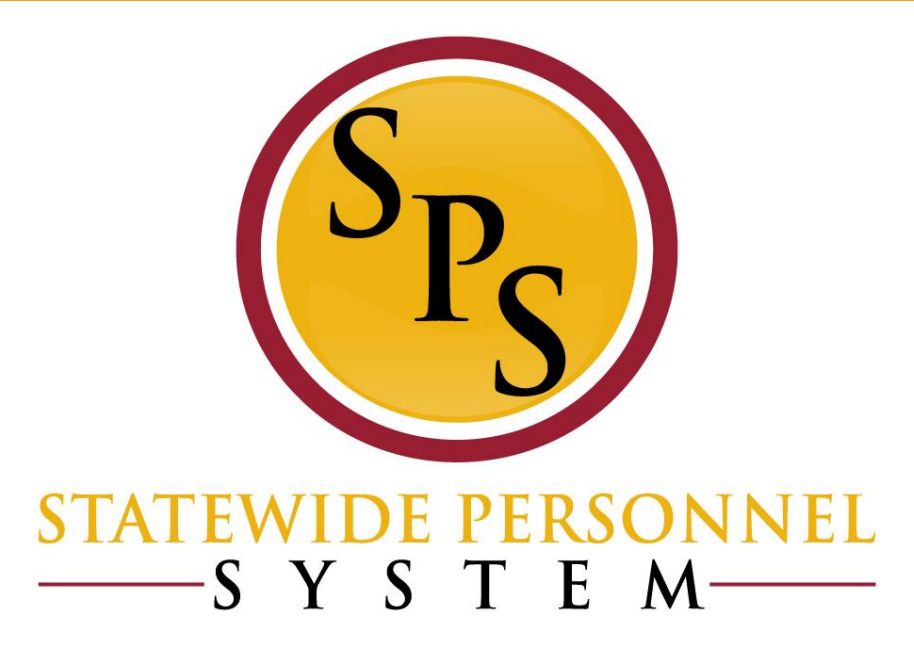

# Multiple LOA Events and Returning Worker from Leave

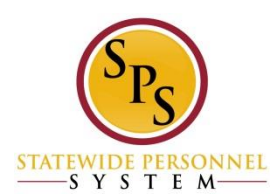

| ITI |                       | ELOA Events f                                                       | or an Employe                                                  |
|-----|-----------------------|---------------------------------------------------------------------|----------------------------------------------------------------|
|     | ← Ke                  | turn worker from Leave Tom Turk                                     | ey (W111111) Actions                                           |
|     | If reques             | ting a return from Paid > Military or Paid > Military Administrativ | e, please submit your Military Return Orders in the Supporting |
|     | First Day<br>Leaves F | Back at Work                                                        |                                                                |
|     | Select                | *Leave                                                              |                                                                |
|     |                       | Unpaid > FMLA (Unpaid) - NON SPMS (12/06/2017)                      |                                                                |
|     |                       | Unpaid > Military Administrative (12/11/2017)                       | Complete one Return from<br>Leave for each LOA event.          |
|     |                       | Unpaid Temporary Total Disability ( Unpaid ) (12/04/2017)           | De-select the other LOA                                        |

- An employee can have multiple LOA events at one time.
- However, only one Return Worker from Leave event can be associated with a LOA event.
- If there are multiple LOA events, then **de-select** the other events on the Return Worker from Leave page.

SYSTEM

# IMPORTANT: Each LOA event has its own separate Return from Leave event.

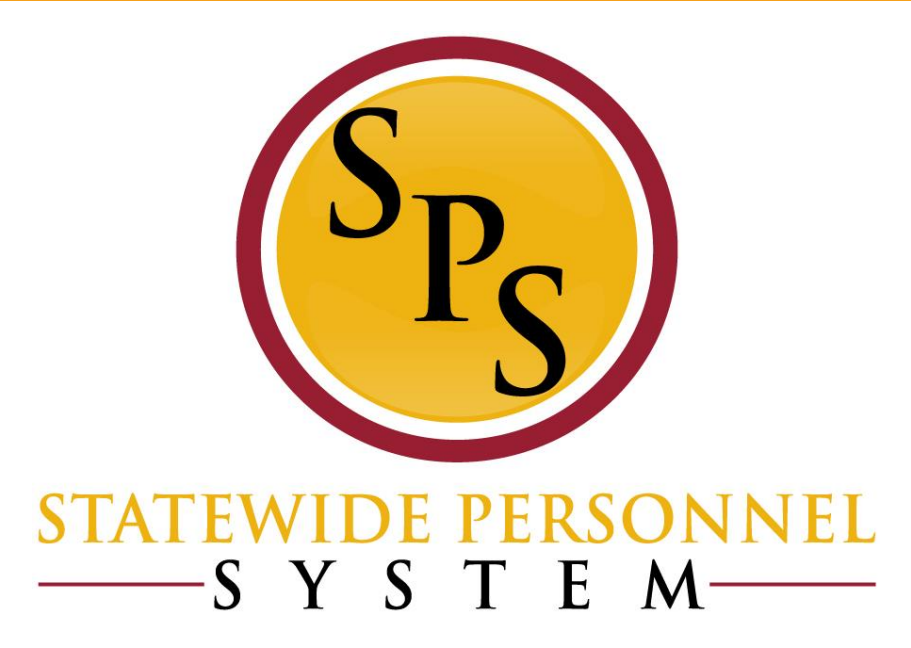

# **Supporting Documentation**

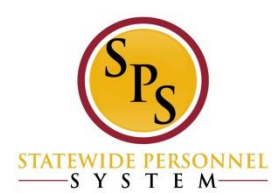

# **Supporting Documentation for LOA Events**

**EBD (Employee Benefits Division at DBM**) requires that for certain LOA events that supporting documentation is attached to the LOA event in Workday.

Coordinate with your Agency Benefits Coordinator to determine which documents are sent to the BAS system related to LOA, and upload that document in Workday.

Attach documents during Place Worker on Leave event

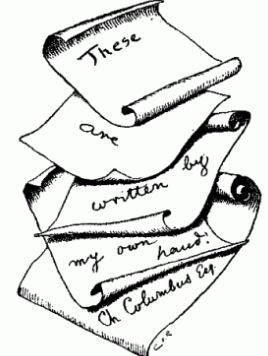

 Attach documents on the Worker History > Maintain Employee Documents page.

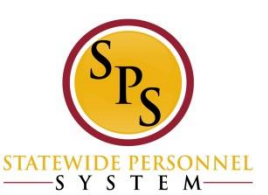

# Upload Supporting Documentation: Place Worker on Leave Page

| Last Day of Work       12 / 27 / 2017         First Day of Leave       *       12 / 28 / 2017         Estimated Last Day of Leave *       01 / 24 / 2018 | Click the Supporting<br>Documents tab |
|----------------------------------------------------------------------------------------------------|---------------------------------------|
| Leave Type * X Unpaid > Medical Leave                                                                                                    | Click the Plus 🕣 icon                 |
| Absence Accrual Effect <ul> <li>Benefit Effect</li> <li>Supporting Documents</li> </ul>                                                                  | Click the Attach Attach button        |
| Supporting Documents                                                                                                    |                                       |

|            | Supporting<br>Documents | Comment | File   |
|------------|-------------------------|---------|--------|
| $\bigcirc$ |                         |         | Attach |
| <          |                         |         |        |

# Upload Supporting Documentation: Worker History > Maintain Employee Documents

Click the Add

Add

button.

| Μ | laintain Worker Documents Lucy van Pelt (W1111111) Actions |                   |                                                          |                |                             |  |  |  |  |
|---|------------------------------------------------------------|-------------------|----------------------------------------------------------|----------------|-----------------------------|--|--|--|--|
| ( | Add Control Reviewed Documents Standard Documents 2 items  |                   |                                                          |                |                             |  |  |  |  |
|   | Document                                                   | Effective<br>Date | Document Attachment                                      | Signature Type | Signed By                   |  |  |  |  |
|   | MD Remote/Mobile Access Policy                             | 11/11/2014        | Remote Access Policy Final.pdf                           | Acknowledgment | Lucy van Pelt<br>(W111111)) |  |  |  |  |
|   | Confidentiality Agreement for SPS<br>Users                 | 11/11/2014        | Confidentiality statement for SPS users Final<br>(1).pdf | Acknowledgment | Lucy van Pelt<br>(W111111)  |  |  |  |  |

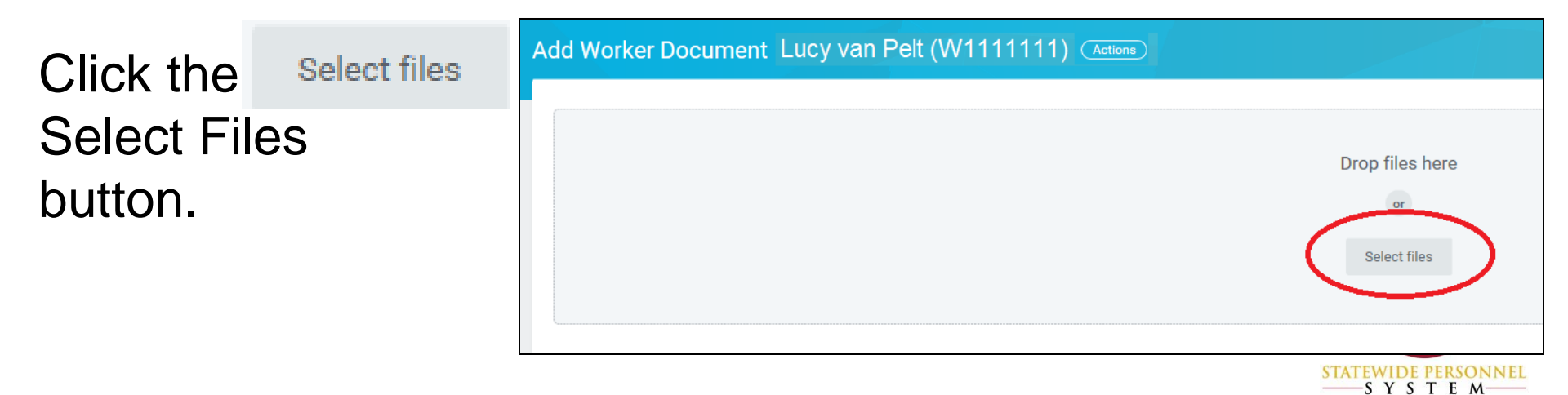

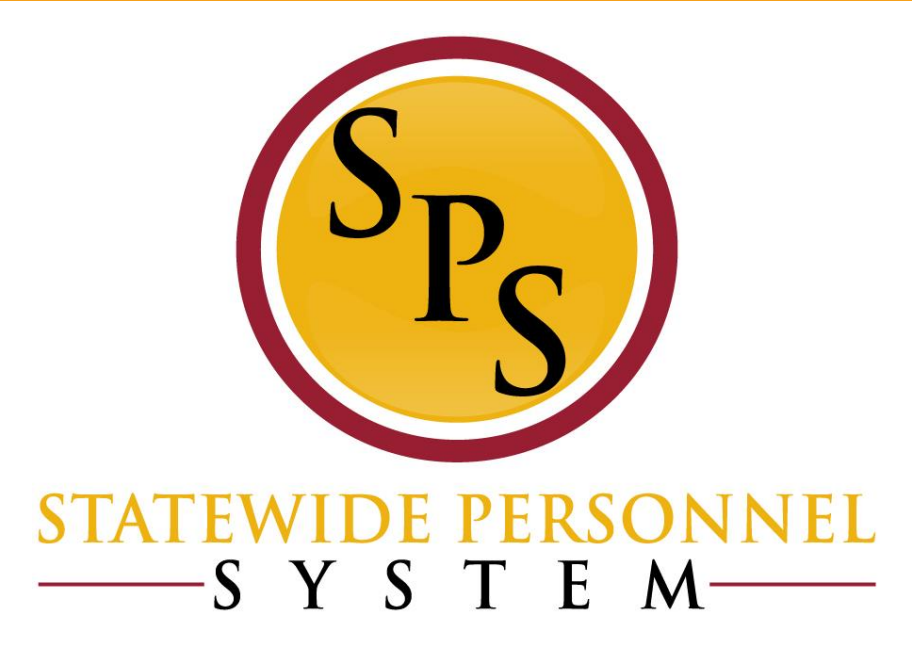

### **Extending Leave of Absence Events**

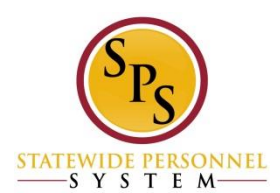

### **Paid LOA Extension**

 The process for extending a Paid LOA event remains the same. (See note #6 on the Leave of Absence and Corresponding Time Off Codes chart.)

6. Extending a PAID LOA event: If the extension is for a PAID LOA event, then <u>complete a Return from Leave event to close the first</u> <u>LOA event</u>. Enter a note in the Comments section explaining the employee has not returned, but that the LOA is being extended. Then <u>enter a second Paid LOA event using the same date as the</u> <u>Return from Leave date</u>. Example: First LOA event is from 1/2/2017 to 1/9/2017. The Return from Leave date would be 1/10/2017. Then the second LOA date would also begin on 1/10/2017.

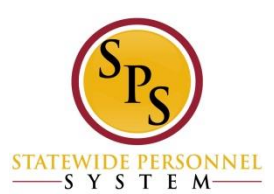

### **Unpaid LOA Extension – New Process**

### **DO NOT** complete a return from leave event and enter a second LOA event to extend an unpaid LOA event.

- Returning the employee to close the first unpaid LOA event, and /or entering a second unpaid LOA event, or rescinding the unpaid LOA event <u>will negatively impact an employee's benefits</u> <u>eligibility</u>.
- Once an unpaid LOA event is entered in Workday, do not make any changes or corrections to the event.
- Extending an unpaid LOA or any corrections needs to be corrected by DBM Shared Services.
  - Submit a ticket to SPS Shared Services Support ticketing system at:

http://spshelp.dbm.md.gov/login/create\_request#/ticketform/20341

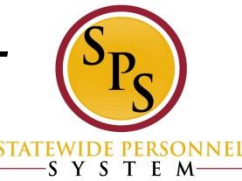

## **Extending LOA Event: Paid vs. Unpaid**

### Paid LOA Event

**Follow Note #6** on the Leave of Absence and Corresponding Time Off Codes Chart

### **Unpaid LOA Event**

**Follow Note #5** on the Leave of Absence and Corresponding Time Off Codes Chart

6. Extending a PAID LOA event: If the extension is for a PAID LOA event, then complete a Return from Leave event to close the first LOA event. Enter a note in the Comments section explaining the employee has not returned, but that the LOA is being extended. Then enter a second Paid LOA event using the same date as the Return from Leave date. Example: First LOA event is from 1/2/2017 to 1/9/2017. The Return from Leave date would be 1/10/2017. Then the second LOA date would also begin on 1/10/2017.

5. Extending an UNPAID LOA event: If an employee has not returned from a continuous UNPAID LOA event and the UNPAID LOA needs to be extended, please <u>submit a ticket to the SPS</u> <u>Shared Services Support</u> to correct the dates on the initial LOA event.

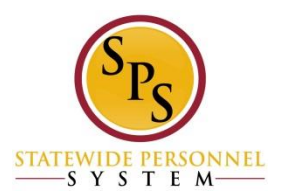

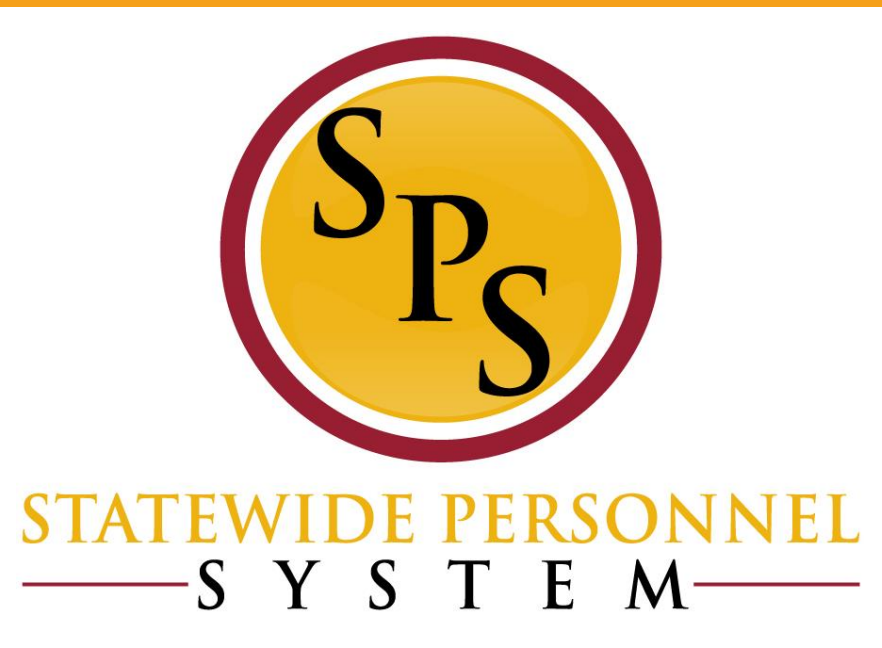

### **LOA Troubleshooting**

### **Viewing Current LOA Information**

View LOA information on the employee's Worker Profile.

Go to Time Off tab > Time Off and Leave Requests sub-tab

| TP10013 Skilled   |            |                        | <ul> <li>View LOA info</li> <li>LOA leave</li> <li>Last Day o</li> <li>First Day o</li> </ul> | o including:<br>type<br>f Work<br>f Leave |                         | Alisha Ma<br>Manager  | nager (W9999999) |
|-------------------|------------|------------------------|-----------------------------------------------------------------------------------------------|-------------------------------------------|-------------------------|-----------------------|------------------|
| Contact           | Perso      | nal Compensat          | <ul> <li>Actual Last<br/>employee i</li> </ul>                                                | t Day of Leave (if returned to work)      | Career                  | Ті                    | me Off 🗸 🗸       |
| Time Off Balance  | e Time C   | Off and Leave Requests |                                                                                               |                                           |                         |                       | X                |
| Leave of <i>i</i> | Absence    | Last Day of Work       | First Day of Leave                                                                            | Actual Last Day of Leave                  | e Es                    | timated Last Day      | of Leave         |
| Paid > Accident   |            | 01/24/2016             | 01/25/2016                                                                                    | View ap<br>entered fro                    | oproved Ti<br>m timeshe | me Off<br>eet or Time | <b>⊈ ? I</b> n   |
| Time Off          | Date       | Day of the Week        | Тур                                                                                           | Of                                        | f Calenda               | Ir.                   | Comment          |
| ۹                 | 01/14/2016 | Thursday               | Personal Leave (Time Off C                                                                    | alendar)                                  | 8                       | Hours                 |                  |
|                   | 01/13/2016 | Wednesday              | Personal Leave (Time Off C                                                                    | alendar)                                  | 8                       | Hours                 |                  |
| Q                 | ,,         |                        |                                                                                               |                                           |                         |                       |                  |

### **Viewing Leave Balances**

Balances Tracked in Hours 16 items

View current time off balances or view as of a specific period you define.

- Current Balances: From related actions, go to *Time and Leave > View Time* Off > Time off Balances as a Current Date
- Balances as of a Specific Date: From related actions, go to *Time and Leave >* View Time Off Balances

| Time Off Plan                                             | Unit of Time | Beginning<br>Year Balance | Carryover<br>Balance | Accrued<br>Year To<br>Date | Time<br>Off<br>Paid<br>Year<br>To<br>Date | Beginning<br>Period<br>Balance | Accrued in<br>Period | Time Off<br>Paid in<br>Period | Carryover<br>Forfeited in<br>Period | Ending Period<br>Balance | Ending<br>Period<br>Balance<br>Including<br>Pending<br>Events | As of<br>Period                                      |
|-----------------------------------------------------------|--------------|---------------------------|----------------------|----------------------------|-------------------------------------------|--------------------------------|----------------------|-------------------------------|-------------------------------------|--------------------------|---------------------------------------------------------------|------------------------------------------------------|
| Annual<br>Leave                                           | Hours        | 307.6                     |                      | 189.94                     | 2                                         | 495.54                         | Ũ                    | 0                             | 0                                   | 495.54                   | 495.54                                                        | 12/09/2015 -<br>12/22/2015<br>(Bi-Weekly<br>Regular) |
|                                                           |              |                           |                      |                            |                                           |                                |                      |                               |                                     | Total: 495.54            | 495.54                                                        |                                                      |
| Annual Leave<br>Time Off<br>Termination<br>Payout<br>Plan | Hours        | 307.6                     |                      | 187.94                     | 0                                         | 495.54                         | 0                    | 0                             | 0                                   | 495.54                   | 495.54                                                        | 12/09/2015 -<br>12/22/2015<br>(Bi-Weekly<br>Regular) |
|                                                           |              |                           |                      |                            |                                           |                                |                      |                               |                                     | Total: 495.54            | 495.54                                                        |                                                      |
| Compensatory<br>Exempt Holiday<br>Time                    | Hours        | 0                         |                      | 0                          | 0                                         | 0                              | 0                    | 0                             | 0                                   | 0                        | 0                                                             | 12/09/2015 -<br>12/22/2015<br>(Bi-Weekly<br>Regular) |
|                                                           |              |                           |                      |                            |                                           |                                |                      |                               |                                     | Total: 0                 | 0                                                             |                                                      |
| Compensatory                                              | Hours        | 0                         | 0                    | 51.5                       | 0                                         | 51.5                           | 0                    | 0                             | 0                                   | 51.5                     | 51.5                                                          | 12/09/2015 -                                         |

SYSTEM

### **View Leave Results**

- View leave of absence details for an employee by leave type as of a specific date you define.
- From related actions, go to *Time and Leave > View Leave Results*

| ← Leav     | ve Results for Worker             |  |                     |  |
|------------|-----------------------------------|--|---------------------|--|
| Worker     | Miley Cirus (On Leave) (W2121212) |  |                     |  |
| As Of      | 01/30/2016                        |  |                     |  |
| Leave Type | FMLA (Unpaid)                     |  |                     |  |
| 3 items    |                                   |  |                     |  |
|            |                                   |  | Leave Taken Details |  |

|                                 |                          |              |             |                        | Leave raken betana |                          |              |            |                       |                    |                |            |       |                           |
|---------------------------------|--------------------------|--------------|-------------|------------------------|--------------------|--------------------------|--------------|------------|-----------------------|--------------------|----------------|------------|-------|---------------------------|
| Leave Type                      | Calendar Period          | Unit of Time | Total Taken | Outstanding<br>Balance | Request            | Туре                     | Reason       | First Day  | Estimated Last<br>Day | Actual Last<br>Day | Taken          | Requested  | Event | Status                    |
| Paid > FMLA<br>(Use Paid Leave) | 01/31/2015<br>01/30/2016 | Hours        | 102.857148  | 378.142852             | Leave              | FMLA (Use Paid<br>Leave) | Medical-Su   | 01/13/2016 | 01/26/2016            |                    | 80.000004      | 80.000004  | Q     | Successfully<br>Completed |
|                                 |                          |              |             |                        | Leave              | FMLA (Use Paid<br>Leave) | Medical-Self | 11/24/2015 | 11/27/2015            | 11/27/2015         | 22.857144      | 22.857144  | Q     | Successfully<br>Completed |
|                                 |                          |              |             |                        |                    |                          |              |            |                       |                    | Total: 102.857 | 102.857148 |       |                           |
| •                               |                          |              |             |                        |                    |                          |              |            |                       |                    |                |            |       | ÷                         |

### Reports

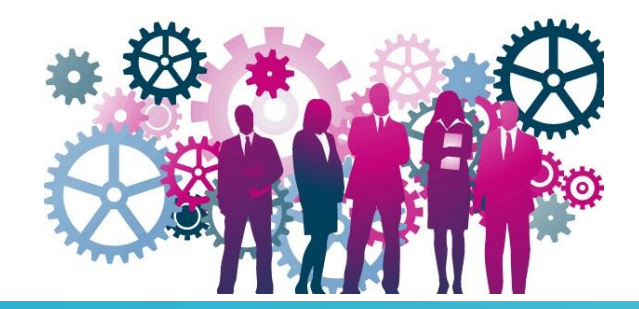

#### ← SPMS Workers on Leave (Actions)

| Organizations                       | SPS Training Division E | Include Pending Events | Yes |  |
|-------------------------------------|-------------------------|------------------------|-----|--|
| Include Workers Returned from Leave | Yes                     |                        |     |  |

1 item

| First<br>Name | Last<br>Name | Leave Type (Including Family)   | Last Day of<br>Work | First Day  | Estimated<br>Last Day | Actual Last<br>Day | Total Days         | All Comments                           | Units<br>Requested | Unit of Ti |
|---------------|--------------|---------------------------------|---------------------|------------|-----------------------|--------------------|--------------------|----------------------------------------|--------------------|------------|
| Martin-T      | Matte-T      | Paid > FMLA (Use Paid<br>Leave) | 01/09/2018          | 01/10/2018 | 01/23/2018            | 01/23/2018         | 4 Days (estimated) | HR Coordinator - E20: loa dates<br>are | 80.000004          | Hours      |
| 4             |              |                                 |                     |            |                       |                    |                    |                                        |                    |            |

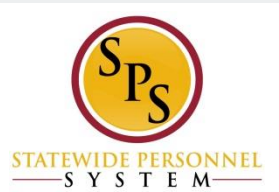

### **Questions?**

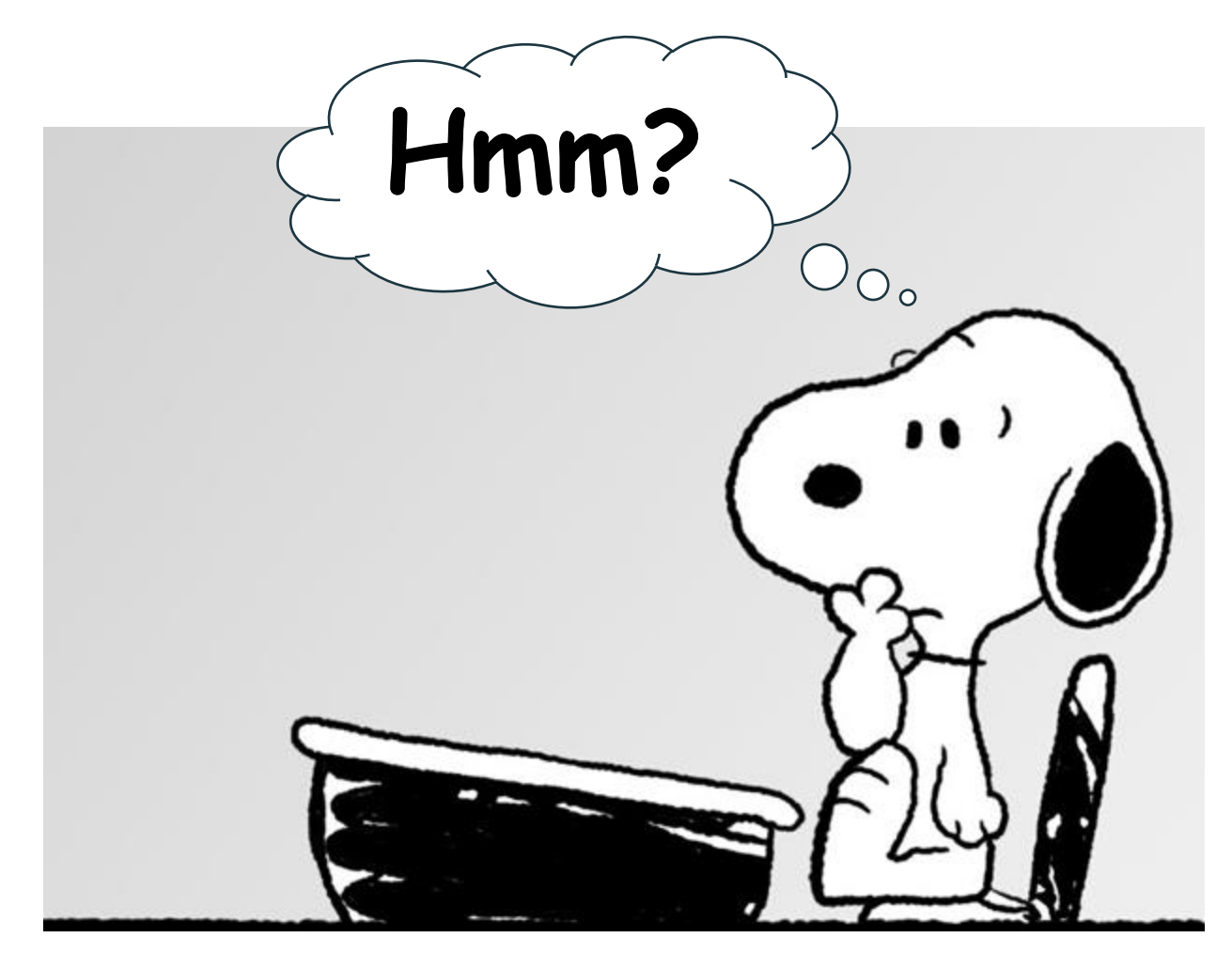

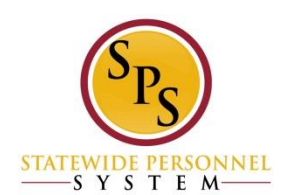